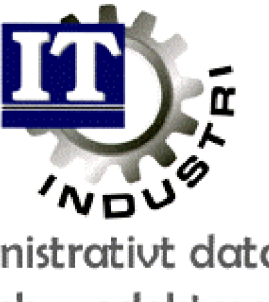

Ett administrativt datasystem för små och medelstora företag

# <u>Inköp</u>

| Generellt                  | 1  |
|----------------------------|----|
| Registrera inköpsorder     | 2  |
| Utskrift inköpsorder       | 5  |
| Bekräfta inköpsorder       | 6  |
| Bekräfta leveransavisering | 6  |
| Ankomstregistrering        | 7  |
| Inleverans                 | 8  |
| Mottagningsrapport         | 11 |
| Utskrift påminnelse        | 12 |
| Utskrift returföljesedel   | 12 |
| Fakturakontroll            | 14 |
| Bevakning Lego-order       | 15 |
| Inleverans Lego            | 16 |

# Generellt

För att allt skall fungera när en inköpsorder skapas, måste vissa uppgifter vara ifyllda i förväg.

Många av dessa uppgifter finns under Off/Order/Fakt, Registervård, Företagsuppgifter.

| Bevakning Gene                                                                                   | <u>rellt Orc</u>                                         | i/Fakt In                                                                                                    | köp/MPS MPS-Re                                                                                                    | 29                       | Ekonomi                                          | övrigt              |
|--------------------------------------------------------------------------------------------------|----------------------------------------------------------|----------------------------------------------------------------------------------------------------|----------------------------------------------------------------------------------------------------|--------------------------|--------------------------------------------------|---------------------|
| FUNCTINGSOFFOL                                                                                   | FILA                                                     |                                                                                                    | Ser                                                                                                    | naste                    | uppdaterin                                       | 9                   |
| Företagsnamn<br>Adress                                                                           | TPSP AB<br>Box 89<br>Storgatar<br>334 00                 | 4<br>NDERSTORP                                                                                                    | Te<br>Te<br>Bai<br>Po                                                                                                    | lefon<br>lefax<br>stgiro | 0371-1890<br>0371-1890<br>0000-0000<br>777 77 77 | 0, 18901<br>2<br>-Y |
| Menufil<br>Editor<br>Bibliotek för:<br>Hjälp<br>Text<br>Ritning<br>Faxdokument<br>E-maildokument | ITACTION<br>C:NE.BAT<br>F:NITUTV<br>F:NITNDE<br>C:NSLASK | Egna refe<br>Egna leve<br>Villkor o<br>Off/Ord/F<br>Inköpspar<br>Tillverkn<br>Monskoder<br>Lev.resko<br>Fraktsede<br>Företagsp<br>ASG EXACT<br>Användarl | renser<br>ransadresser<br>ch leveranssät<br>akt-parametrar<br>ametrar<br>ingsparametrar<br>htraparametrar<br>lsparametrar<br>joerametrar<br>icens |                          |                                                  |                     |
| Alt+F1-Menuval                                                                                   | Sh+F9-8v                                                 | tat                                                                                                    |                                                                                                    |                          | F1-Hiälp                                         | Esc-Aubru           |

Speciellt viktigt vid inköpsorderregistreringen är:

Under egna referenser ifylles vem som är inköpare.

Egna leveransadresser måste vara ifyllda för att få rätt leveransadress utskriven på inköpsordern. Lägg den vanligaste leveransadressen på nr.1, då det är den som alltid föreslås vid inköpsorderregistreringen. Det går även att registrera tillfälliga leveransadresser vid orderregistreringen.

Allt som finns under Inköpsparametrar är givetvis viktigt att fylla i. Detta nås via MPS/Inköp/Lager/, Registervård.

|             |                                      |                   | Senast       | e uppdaterin | Ng .    |
|-------------|--------------------------------------|-------------------|--------------|--------------|---------|
|             | <ul> <li>INKOPSPARAMETRAR</li> </ul> |                   |              |              |         |
| Chentanen   | Shering of series of                 |                   | 2.1.17811    |              | 10001   |
| Adroce      | Antal evennlar au                    | usrio inkins      | order?       | Ť            | , Toyot |
| THUR GUID   | Antal exemplar av                    | varie returf      | oliesedel?   | ·            |         |
|             | Senast använda in                    | köpsordernr:      |              | 108222       | Y       |
|             | Manhamid Sainda, Kathia              | ne siller isl     |              | Line or doe  |         |
| Meanurf i 1 | $f_{0/1}/T = 011+id/s$               | drig/[b]and]      | ever ours In | Ropson der   |         |
| meniya 11   | Andra pris/konto                     | (A/1/T)           |              |              |         |
| Editor      | Registrera kvalit                    | et/leveranssa     | ikerhet (A/  | 1/1)         |         |
|             | Se ankomstkontrol                    | linstruktione     | er (A/L/I)   |              |         |
| Bibliotek   | Registrera spārba                    | rhet (A/L/I)      |              |              |         |
| High        | Registrera defekt                    | moterial (R/      | $V^{11}$ ,   |              |         |
| Ditaina     | Registrera tillag                    | gsrader/emoal     | Tage LJ/M    |              |         |
| Envdokumo   | Skrive ut estion                     | s theorin is/     | LINN IS/LI   |              |         |
| E-maildok   | ONG LYON OIL MOLLCOGIN               | region opposite a | F2           | -Nasta sida  |         |
|             |                                      |                   |              |              | -       |
|             |                                      |                   |              |              |         |

För att få med korrekta priser vid skapande av inköpsorder och rätta ledtider vid behovsberäkningen, måste det finnas en koppling leverantör/artikel.

Skapas inköpsordern från orderregistreringen, måste leverantören dessutom stå som huvudleverantör för att alla uppgifter skall komma med.

Övriga uppgifter, som priser, valutor, konton, moms, artiklar, leverantörer m.m. måste också vara registrerade.

# Registrera Inköpsorder

| PEXplus for Win32<br>Bevakning Generellt Or                                                                                          | d/Fakt                                                          | Inköp/MPS                                         | MPS-Reg                                                     | Ekonomi                  | övrigt  |     |
|----------------------------------------------------------------------------------------------------|-----------------------------------------------------------------|---------------------------------------------------|-------------------------------------------------------------|--------------------------|---------|-----|
| - REGISTRENA INKOPSORDER<br>Ordernri 100224 Lev                                                                                      | erantör<br>lt i lad                                             | Nr/SökID4<br>Adress:<br>:k och färg               | 5112-3214<br>Beckers Acrom<br>Färgvägen 23<br>542 36 FÄRJES | / Beckers<br>a AB<br>TAD |         |     |
| Märke:<br>Orderdatum:<br>Betalmingsvillkori<br>Leveransvillkori<br>Er referensi<br>Vär referensi<br>Valutai<br>Spräk:<br>Modifierad: | 98-13<br>9<br>1 FRIT<br>1 BILP<br>1 VO 1<br>1 Patri<br>SEK<br>0 | 2–29<br>T FABRIK<br>WET<br>Per Persson<br>ik Hill | L-Lev                                                       | ändrad:                  | -teXt_  | _:  |
| Alt+F1-Menyval F4-Valli                                                                                                    | sta Sh-                                                         | -F9-övrigt                                        |                                                             | F1-Hjälp                 | Esc-Avb | ryt |

Vid nyregistrering av inköpsorder, tryck Enter för att låta datorn generera nästa lediga inköpsordernummer. Det går även att manuellt ange ett nummer.

Ange vilken leverantör inköpsordern avser, samt eventuell märkning av ordern.

Dagens datum kommer alltid upp som förslag till orderdatum.

Ändrad sätts automatiskt, med signatur, så fort någon gör en ändring på ordern.

Betalningsvillkor, leveransvillkor, leveranssätt, er referens (föreslår alltid nr 1), vår referens (inköpare) valuta och språk hämtas från leverantörsregistret.

Det går även att registrera ett för denna order unikt villkor eller referens, genom att ange en 0 (nolla) vid aktuellt fält och sedan skriva dit rätt uppgifter.

Fältet modifierad används om inköpsordern redan har skickats till leverantören och innehållet därefter har förändrats.

Ett J i detta fält, innebär då att det skrivs ut en annan rubrik på inköpsordern, nästa gång den skrivs ut, vilket gör att leverantören direkt kan se att det inte är en ny inköpsorder som kommit, utan att den gamla har förändrats.

F2 sparar sidan.

Borttag av hela ordern görs med Shift + F9.

Längst ned på första sidan i inköpsorderregistreringen, finns möjlighet att ändra den förvalda leveransadressen eller att registrera en text som gäller hela inköpsordern.

L = ändra leveransadress. Här finns möjlighet att antingen välja mellan 3 st fördefinierade leveransadresser, eller välja 0 och skriva in en för just denna order unik adress.

X =möjlighet att registrera en text som gäller hela ordern.

Vid registrering av orderraden, föreslår alltid datorn den högsta positionen + 10. Detta nummer går dock att ändra. Ange vilken artikel som skall köpas, (vallista finns), samt inköpsantal i lagerenheten.

Finns det inlagt omräkningsfaktor på artikeln, går det att istället registrera antalet i inköpsenhet. Den räknar då om det till lagerenheten.

| PEXplus for Win32        |                            |                             |                                        |                          |
|--------------------------|----------------------------|-----------------------------|----------------------------------------|--------------------------|
| Bevakning Genere         | ellt Ord/Fakt              | Inköp/MPS MPS               | -Reg Ekonomi                           | övrigt                   |
| Order: 100224 Lev        | Nr/SökID: 5112-            | 3214 / BECKE                | RS Summa:                              | 2000.00 SEK              |
| Pos Artikelnr<br>10 100  | SökID<br>KANTLIST          | Antal Enh<br>100.00 ST      | Levva Pr<br>98521 20                   | is Summa<br>00 2000.00   |
|                          |                            |                             |                                        |                          |
|                          |                            |                             |                                        |                          |
|                          | Förp.e<br>Ordert<br>Transt | ntal: 1.<br>yp:<br>yp:      | 88 Kontol 1<br>K.ställel<br>1 Projekt: | 518                      |
| Pos Artikelnr4<br>10 100 | SÖKIDI<br>KANTLIST         | Antal Levva<br>100,00 98521 | Pris F<br>20.00 0                      | ab% Summa<br>1.0 2000.00 |
| KHNILISI EK I            | 23                         | 51                          | M-Mer i                                | nfo, X-teXt M            |
| Alt+F1-Menyval F         | 4-Vallista Sh•             | F9-övrigt                   | F1-Hja                                 | ilp Esc-Avbryt           |

Ange leveransvecka som ÅÅMMD.

Pris, prisenhet och rabatt hämtas från kopplingen leverantör/artikel.

När registreringen är klar, tryck Enter för att spara orderraderna. De summor som visas på orderraderna samt totalsumman längst upp i högra hörnet, visas i aktuell valuta.

F2 sparar hela sidan.

Om priset ändras på orderraden, finns möjlighet att välja om ändringen även skall uppdatera kostpriset i artikelregistret, samt om det nya inköpspriset skall sparas i koppling leverantör/artikel.

Finns det ej någon koppling leverantör/artikel kommer det upp en fråga, om det skall skapas en sådan. Ett J innebär att detta görs med parametrar från artikelgruppsregistret. Leverantören markeras dock EJ som huvudleverantör.

Under M = Mer info visas t.ex. förpackningsantal, ordertyp och transtyp.

Transtyp används av intrastat. Val 1 föreslås automatiskt = ägarbyte mot finansiell eller annan ersättning. Sätts fältet blankt tas transaktionen ej med i intrastaten.

För att modifiera eller ta bort en orderrad, börja med att ange vilket ordernummer som skall modifieras. Sedan väljs position, antingen genom att ange det aktuella positionsnumret och sedan trycka Enter, eller genom att trycka F4, gå med pilarna till den aktuella raden och där trycka Enter.

Borttag görs med Shift + F2.

Om det ej kommer upp någon order, kan det finnas en order med nummer 0 (noll) sparad. Den tas bort genom att ange ordernummer 0, trycka Enter och sedan Shift + F2.

Det går även att skapa en inköpsorder direkt från kundorder, vilket görs via Shift + F9, i inköpsorderregistreringen. Detta används oftast av de som har direktleverans till kunden på den beställda artikeln.

| PEXplus for Win32                                              |                                                                                                    |                                                                                                    |                     |                            |                       |
|----------------------------------------------------------------|----------------------------------------------------------------------------------------------------|----------------------------------------------------------------------------------------------------|---------------------|----------------------------|-----------------------|
| Bevakning Generellt<br>- INKOPSORDER<br>Order: 100224 Lev Nr/S | Ord/Fakt<br>ökID: 5112                                                                                              | Inköp/MPS<br>-3214 / B                                                                                                    | MPS-Reg<br>ECKERS   | Ekonomi<br>Summa :         | Ovrigt<br>2000.00 SEK |
| Pos Artikelnr<br>10 100                                        | Orderbil<br>Bevaknin<br>Leverant<br>Utskrift<br>Skuldlis<br>Andra le<br>Kopiera<br>Visa kop<br>Skapa in<br>Koda kun | d<br>gslista inkö<br>örsregister<br>inköpsorder<br>ta<br>veransvecka<br>artikelinfor<br>pling lev/ar<br>köpsorder fr<br>dorder till | ip<br>t<br>inköpsor | Pri<br>20.6<br>rder<br>der | 5 Summa<br>2000.00    |
| Pos Artikelnri S                                               | ökID4                                                                                                    | Antal L                                                                                                    | evva<br>18521       | Pris Re                    |                       |
| Alt+F1-Menyval F4-Va                                           | llista Sh                                                                                                    | +F9-öv <del>r</del> igt                                                                                                    |                     | F1-Hjäl                    | p Esc-Avbryt          |

En förutsättning för att det skall gå att automatskapa en inköpsorder från en kundorder, är att kundordern är kodad för detta, samt att det finns en koppling leverantör/artikel upplagd, där leverantören måste vara huvudleverantör.

Denna kodning kan antingen göras genom att vid kundorderregistreringen sätta I = inköpsorder, eller i programmet Koda kundorder till inköpsorder. (Se ovan.)

## Utskrift inköpsorder

Detta program nås via Registrera Inköpsorder, Shift + F9. Här skrivs inköpsordrarna ut. Rubriker till dessa registreras under MPS/Inköp/Lager, Registervård, Rubriker inköpsorder.

| SKRIFT INKÖPSORDE                    | Ord/Fakt Inköp/M                          | PS MPS-Reg | Ekonomi | övrigt |
|--------------------------------------|-------------------------------------------|------------|---------|--------|
| lleunl                               |                                           |            |         |        |
| Vår ref (ENTER-A                     | (]]a)4                                    |            |         |        |
| Ordernummer                          | from# 100226                              | tomi       | 100226  |        |
| Antal exemplar                       | 1                                         |            |         |        |
| Utskrift av ritn<br>Ritning/Skrivare | ing (J/N)? J<br>LASER-INK<br>Utskrift ord | ker-       |         |        |
| Skrivarel                            | FIL-1                                     |            |         |        |

Om det ej finns rubriker registrerade på leverantörens språk, används svenska rubriker. Detta gäller även för artikelbenämningar.

Vid utskrift av inköpsordern, sätts den i systemet som utskriven. Den går dock att skriva ut på nytt genom att via Shift + F9 initiera ny utskrift.

Ritning + eventella underliggande komponenters ritningar kan skrivas ut på valfri skrivare, efter varje inköpsorder för varje position på inköpsordern.

## Bekräfta leveransvecka/leveransavisering

När inköpsordern skrivits ut, är det viktigt att bevaka att leveransen kommer i tid. Detta kan göras med hjälp av Bevakningslista, som nås via MPS/Inköp/Lager, Inköpsorder.

Det är även viktigt att kunna bekräfta en inköpsorder, samt att kunna registrera en leveransavisering. Detta görs i programmet Bekräfta leveransvecka/leveransavisering.

| PEXplus for Win32                      |                                            |                                            |                                    |                      |
|----------------------------------------|--------------------------------------------|--------------------------------------------|------------------------------------|----------------------|
| Bevakning Gener                        | rellt Ord/Fakt                             | Inköp/MPS MPS-Rey                          | g Ekonomi                          | övrigt               |
| Pos Artikelnr<br>10 100<br>KANTLIST EK | ANSVECKA 7 LEVERAN<br>Lev.artikelar<br>123 | ISAVISERING<br>Best.antal I<br>50.00<br>ST | Rab Pris Levva<br>15.00 98525<br>1 | Bekr, lev B<br>98525 |
| Ordernri 100226                        | Lev.nr/SökID4 044                          | 164415 / SVENN                             | ERF Bekräfta/                      | 'Lev.avis: B         |
| Alt+F1-Menuval                         | F2-Bekräfta hela                           | order F4-Vallis                            | ta F1-Hiälp                        | Esc-Avbrut           |

Att bekräfta en inköpsorder, innebär ett godkännande av de villkor leverantören angivit på orderbekräftelsen, gällande t.ex antal, pris, prisenhet och leveransvecka.

Detta görs i programmet Bekräfta leveransavisering, genom att där ange ordernummer samt B för att bekräfta. Detta B kommer sedan att synas i orderbild, bevakningslista och bristlista order. När B valts, kommer de registrerade uppgifterna upp som förslag. Om inga ändringar behöver göras, tryck F2 för att godkänna hela ordern.

Genom att sätta ett Ä istället för B vid orderraden, går det att gå in på orderraden och ändra pris, prisenhet, antal samt leveransvecka. När ändringarna är klara, tryck Enter vid B för att bekräfta ändringarna. Ändras priset kommer det en fråga om uppdatering skall göras av kostpriset i artikelregistret, samt priset i koppling leverantör/artikel.

Vid utskrift av bevakningslista inköp, finns möjlighet att göra urval på bekräftade eller ej bekräftade inköpsorder.

## Bekräfta leveransavisering

För att bekräfta en leveransavisering, väljs först vilken inköpsorder som skall leveransaviseras, sedan sätts ett L istället för B. I övrigt fungerar det precis som när en inköpsorder bekräftas. Det går även här att ta ut en bevakningslista inköp för både ej leveransaviserade/leveransaviserade inköpsorder.

Det finns också möjlighet att skriva ut påminnelser för alla ej bekräftade, ej leveransaviserade eller ej levererade orderrader.

# Ankomstregistrering

| PEXplus for Win32                                                  |                |                  |                     |                       |                  |    |
|--------------------------------------------------------------------|----------------|------------------|---------------------|-----------------------|------------------|----|
| Bevakning Generell                                                 | t Ord/Fakt     | Inköp/MPS        | MPS-Reg             | Ekonomi               | övrigt           |    |
| - ANKOMSTREGISTRERIN<br>Pos Artikelnr<br>10 100<br>KANTLIST EX 123 | G              | r Larpl (<br>A18 | Best.antal<br>50.00 | Enh Levva<br>ST 98525 | Ank antal<br>50_ |    |
| Ordernri 100226 Lev                                                | .nr/SökID4 04/ | 6166415          | / SVENNERF          | Ank.dat               | tum: 98-12-29    | >  |
| Alt+F1-Menyval F4-                                                 | Vallista       |                  |                     | F1-Hjä                | lp Esc-Avbry     | /t |

Detta görs när det dröjer mellan ankomst och inleverans av materialet för att veta att materialet finns på företaget, eller om kontroll skall göras av materialet innan det skall in på lagret.

I koppling leverantör/artikel har det angetts om inleverans och ankomstregistrering skall ske i leverantörens enhet eller företagets lagerenhet.

Vid ankomstregistreringen anges vilken order som ankommit. Ankomstdatum är den dag materialet kommit. Detta datum är viktigt att det anges rätt, då det ligger till grund för mätning av leveranssäkerheten på leverantören.

När markören står vid ankommet antal, går det att via F4 välja att se från en angiven position, vilket underlättar om ordern innehåller fler positioner än som syns i bilden.

När antalet registrerats, kommer det automatiskt upp eventuella ankomstkontr ollinstruktioner till den aktuella artikeln. Registreringen av ankomstkontrollinstruktioner görs i artikelregistret.

| PEXpikes for Wind   | 12                 |               |             |                     |                       |                    |
|---------------------|--------------------|---------------|-------------|---------------------|-----------------------|--------------------|
| Bevakning           | Generel1           | t Ord/Fakt    | Inköp/MPS   | MPS-Reg             | Ekonomi               | övrigt             |
| - ANKOMSTR          | EGISTRERIN         | 6             |             |                     |                       |                    |
| Pos Artik<br>10 100 | elmr<br>Tet Ev 129 | Lev.artikeln  | r Lorpl E   | Best.antal<br>50.00 | Enh Levva<br>ST 98525 | Ank antal<br>50.00 |
| KANTE               | - ANKON            | STKONTROLLTNS | TRUKTTONER  | -                   |                       |                    |
|                     |                    |               |             |                     |                       |                    |
|                     | DENNA A            | RTIKEL MASTE  | HANTERAS ME | ed Allra st         | TƏRSTA VARSAN         | MHET.              |
|                     |                    |               |             |                     |                       |                    |
| Ordernr1            | 100226 Lev         | .nr/SökID4 04 | 4164415     | / SVENNERF          | Anik.datur            | n: 98-12-29        |
| Alt+F1-Me           | nyval F4-          | Vallista      |             |                     | F1-Hjälp              | Esc-Avbryt         |

Det ankomna antalet nollställs vid inleverans av aktuell position. Har endast delinleverans gjorts, inköpsorderradens kvarvarande antal i ankomstregistreringen.

Ankomstregistrerat antal syns både i orderbilden och på bevakningslista inleverans. I orderbilden står det ett A längst ut till höger när en position är ankomstregistrerad.

Görs flera ankomstregistreringar på samma order, slås antalen av dessa ihop.

**OBS!!** Skall lagersaldot påverkas, måste en inleverans göras.

#### Inleverans

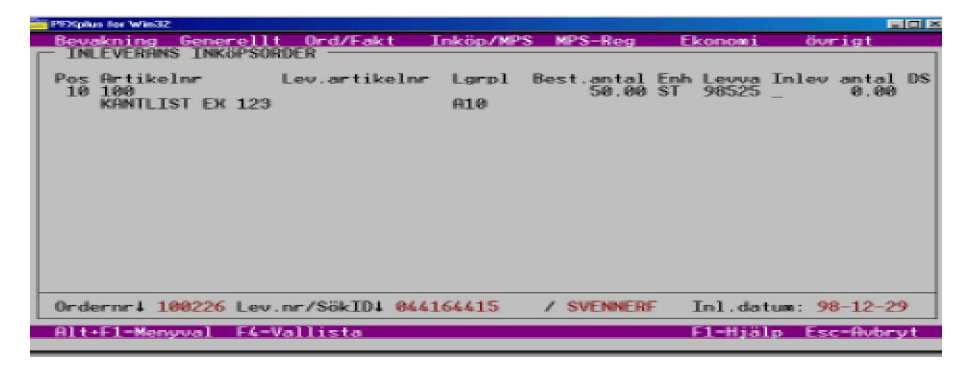

När inköpsordern skall inlevereras, anges först vilket ordernummer det gäller. Materialets ankomstdag = inleveransdatum.

På ordern visas position, artikelnr, benämning, leverantörens artikelnr, beställt antal, kvar att inleverera (om delleverans gjorts tidigare) samt leveransvecka från inköpsordern.

Sedan anges hur mycket som skall inlevereras.

Inleveransenhet sätts i koppling leverantör/artikel.

I Företagsuppgifter, Inköpsparametrar sätts en hel del viktiga saker, t.ex när ankomstkontrollinstruktioner, pris/konto, kvalitet/leveranssäkerhet spårbarhet och defekt material skall visas och kunna ändras.

A = alltid, I = ibland, eller L = aldrig.

Ett A innebär att dessa val alltid kommer upp. Ankomstkontrollinstruktionen t.ex., kommer alltid upp innan inlevererat antal

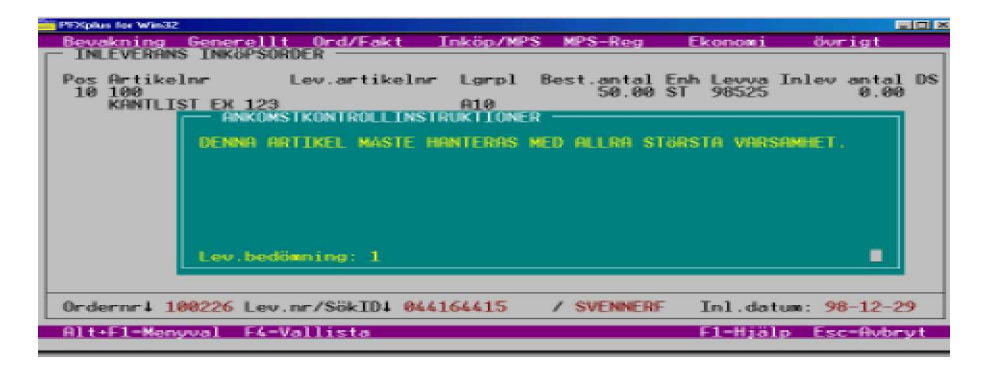

Skall de bara ges åtkomst till ibland, väljs i stället ett I i Inköpsparametrarna.

De nås nå enbart via Shift + F9 och kommer alltså inte alltid upp.

Även vid inleverans finns möjlighet att via F4 välja vilken position som skall visas.

Systemet känner av om det handlar om en del- eller slutleverans och anger därför automatiskt D/S. Detta val går att ändra.

Därefter ges tillgång till ytterligare olika funktioner. (Se nästa sida.) Hur tillgången till dessa funktioner skall ske, styrs i Företagsuppgifter, Inköpsparametrar.

| PFXplus for Win32                                                    |                       |              |                     |                       |                      |         |
|----------------------------------------------------------------------|-----------------------|--------------|---------------------|-----------------------|----------------------|---------|
| Bevakning Generell                                                   | t_ <u>Ord/Fakt</u>    | Inköp/MPS    | MPS-Reg             | Ekonomi               | övrigt               |         |
| - INLEVERANS INKOPSO                                                 | RDER ———              |              |                     |                       |                      |         |
| Pos Artikelnr<br>10 100<br>KANTLIST EK 123                           | Lev.artikelnr         | Lerpl<br>A10 | Best.antal<br>50.00 | Enh Levva<br>ST 98525 | Inlev antal<br>25.00 | DS<br>D |
| Ankonstkontrollins<br>Pris/Konto<br>Kvalitet/leveranss<br>Spärborhet | truktioner<br>äkerhet |              |                     |                       |                      |         |
| Defekt material<br>Ordernr4 100226 Lev                               | .nr/SökID1 044        | 164415       | / SVENNERF          | F Inl.da              | tum: 98-12-2         | 9       |
| HIt+FI=Mengual F&=                                                   | Vallista              |              |                     | FI-Hia                | Ip Esc-Hvbr          | y t     |

Dessa funktioner är:

| Ankomstkontroll-<br>instruktioner:         | Visar ankomstkontrollinstruktioner för aktuell artikel.                                                                                                    |
|--------------------------------------------|----------------------------------------------------------------------------------------------------|
| Pris/Konto:                                | Här kan pris, rabatt, prisenhet, konto,<br>kostnadsställe och projekt ändras. Alla<br>förändringar sparas i inköpsstatistiken.<br>Görs en prisändring finns möjlighet att<br>välja om det nya priset skall sparas på<br>ordern och/eller i koppling leverantör/artikel. |
| Kvalité/Leverantörs-<br>säkerhet:          | Här registreras olika koder för kvalitet<br>och leveranssäkerhet, samt eventuella<br>kommentarer.<br>Allt detta sparas sedan i inköpsstatistiken.                                                                                                    |
| Förslag på kodning av kvali                | té:<br>0 = Ej kodat<br>1 = Mycket dålig<br>2 = Dålig<br>3 = Tillfredsställande<br>4 = Bra<br>5 = Mycket bra                                                                                                    |
| Förslag på kodning<br>av leveranssäkerhet: | 0 = För tidig leverans/ej kodat<br>1 = Lovad tid<br>2 = Försenad 2 dgr<br>3 = Försenad 3 dgr osv. upp till<br>10 = Försenad 10 dgr eller mer.                                                                                                    |
| Spårbarhet - Chargenr:                     | Registreras och sparas i inköpsstatistiken.<br>Detta löpnummer ges till allt hemkommet<br>material, för att lättare kunna kontrollera<br>om något blivit fel. T.ex. när det aktuella<br>materialet kommit hem, från vilken<br>leverantör det kommit o.s.v.              |

| Bevakning Generellt Ord/<br>INLEVERANS INKOPSORDER                                                    | Fakt Inköp/MP                          | S MPS-Reg                      | Ekonomi                 | övrigt               |         |
|----------------------------------------------------------------------------------------------------|----------------------------------------|--------------------------------|-------------------------|----------------------|---------|
| Pos Artikelnr Lev.ar<br>10 100<br>KANTLIST EX 123                                                     | tikelnr Lgrpl<br>A10                   | Best.antal<br>50.00            | Enh Levva 1<br>ST 98525 | Enlev antal<br>25.00 | DS<br>D |
|                                                                                                    | Defekt antal<br>Atgärd (JSRK<br>Orsak: | j: K<br>Skadade i<br>Obrukbara | 00 ST<br>frakten,       |                      |         |
| Ankowstkontrollinstruktion<br>Pris/Konto<br>Kvalite/Jeveranssäkerhet<br>Spärbarhet<br>Defekt material | ner                                    |                                |                         |                      |         |
| Ordernri 100226 Lev.nr/Sök                                                                            | ID4 844164415                          | / SVENNERF                     | Inl.dat                 | m: 98-12-2           | 9       |
| Alt+F1-Mengval F4-Vallist                                                                             | 0                                      |                                | F1-Hjäl                 | p Esc-Aubr           | vt      |

Defekt material:

Här anges antal defekt material (i leverantörens enhet), samt vilka åtgärdskoder som skall användas för detta. Förslag:

- J = Justeras här
- S = Skrotas här
- R = Returneras för ersättning
- K = Krediteras av leverantören

Dessa koder kan översättas till andra språk under Off/Order/Fakt, Företagsregister, Språk.

Vid orsak anges i klartext vad som orsakat att materialet är defekt. Skall flera åtgärder göras, kan flera antal och åtgärder registreras.

Det defekta materialet sparas i inköpsstatistiken och utgör även underlag för utskrift av returföljesedel.

På mottagningskopian skrivs det defekta materialet ut och vid fakturakontroll visas det tillsammans med det godkända materialet.

Efter att eventuella ändringar gjorts, uppdateras inleveransen på följande sätt:

| Order:            | Orderraden räknas ner med inlevererat material<br>och tidigare ankomstregistrerat material nollställs<br>(vid delleverans) eller tas bort (vid slutleverans).                  |
|-------------------|----------------------------------------------------------------------------------------------------|
| Artikelregistret: | Om artikeln lagerföres, räknas lagersaldot upp.<br>I Företagsregistret väljs hur kostpriset skall<br>uppdateras, med senaste inpris, medelpris eller<br>inte alls.             |
| Statistik:        | Uppdatering av inköps-, leverantörs-, artikel-<br>samt månadsstatistiken.                                                                                                    |
| Koppling Lev/Art: | Här sker en uppdatering av inköpspriset, om<br>detta valts i företagsregistret. (Valet heter<br>Ändra pris/konto.) Där sätts även hur kostpriset<br>skall uppdateras, se ovan. |

| Beval<br>INL<br>Pos (<br>10 | kning<br>EVERA<br>Artiko<br>100 | 2<br>Gener<br>NS INK<br>elmr | ellt Or<br>PSORDER<br>Lev. | d/Fakt<br>artikelnn            | Inköp/N<br>r Lerpl | PS MPS-Reg<br>Best.anta<br>15.0 | Ekon<br>1 Enh Le<br>9 ST 98 | oni<br>ova Inl<br>525 | <del>Ovrigt</del><br>ev antal<br>0.00 | DS       |
|-----------------------------|---------------------------------|------------------------------|----------------------------|--------------------------------|--------------------|---------------------------------|-----------------------------|-----------------------|---------------------------------------|----------|
|                             |                                 | Artike]                      | nr i                       | SökID4                         |                    | Inköpsantal                     | Enh Typ                     | Kval _                | Löpne                                 |          |
|                             |                                 |                              |                            |                                |                    |                                 |                             |                       |                                       |          |
| Order<br>Alt+               | rnri (                          | 100226<br>www.               | Lev.nr/S<br>F4=Vallti      | ökID4 <mark>86</mark> 4<br>sta | 164415             | / SVENNEI                       | 8F Inl                      | .datum:<br>Hjälp      | 98-12-2<br>33-12-2                    | 9<br>V t |

Ytterligare saker som sätt i företagsregistret är om emballage/tilläggsrader skall registreras, samt om mottagningsrapport skall skrivas ut eller ej.

Det som registreras i emballage/tilläggsrader sparas sedan i inköpsstatistiken och kan ses vid fakturakontroll.

Om det valts, att mottagningsrapport skall skrivas ut på det inlevererade materialet, görs detta så fort man går ur inleveransprogrammet.

För defekt material skrivs antal, åtgärd samt orsak ut.

## Mottagningsrapport

| PFXplus for Win32           |                |                             |              |                                        |         |         |
|-----------------------------|----------------|-----------------------------|--------------|----------------------------------------|---------|---------|
| Bevakning Generellt         | Ord/Fakt       | Inköp/MPS                   | MPS-Reg      | Ekonomi                                | övrigt  |         |
| MUTTHENINGSRHPPORT -        |                |                             |              |                                        |         |         |
| Urval                       |                |                             |              |                                        |         |         |
| Signatur<br>Inleveransdatum | from<br>from 9 | 8-12-01                     | tom<br>tom   | 88888888888888888888888888888888888888 | •       |         |
| Leverantörsnr<br>Ordernr    | from1<br>from1 |                             | tomi<br>tomi | 88888888888888<br>999999               | k.      |         |
| Skrivare∔                   | L              | AS-STAEND<br>Itskrift løser | stående (    | teknik)                                |         |         |
| Alt+E1-Mersaval E4-Va       | llista         |                             |              | E1-Hiälp                               | Esc-Aub | er se t |
|                             |                |                             |              |                                        |         |         |

En mottagningsrapport skrivs ut som en bekräftelse på leveransen, ett sorts kvitto, eller som en avstämningshjälp för de som jobbar med leverantörsreskontran.

Den skriver ut alla inlevererade + därtill tillhörande defekt materialregistreringar, med inleveransdatum, inom valt intervall.

För varje inleverans skrivs position, artikel, beställt och inlevererat antal, del/slutleverans, inköpsorderns leveransvecka, kvalité, leveranssäkerhet samt eventuellt chargenr ut.

Vad gäller defekt material skrivs orsak, defekt antal och åtgärd ut.

Det skrivs bara ut en blankett/ordernr samt en inleveranssignatur/ dokument. Det finns möjlighet att göra urval på leverantörer samt ordernummer.

# Utskrift påminnelse

| PFXplus for Win32        |                   |              |         |                                         |            |
|--------------------------|-------------------|--------------|---------|-----------------------------------------|------------|
| Bevakning Generellt      | Ord/Fakt          | Inköp/MPS    | MPS-Reg | Ekonomi                                 | övrigt     |
| OT SHALL TT PRALIMALL SL |                   |              |         |                                         |            |
| Urval                    |                   |              |         |                                         |            |
| Bekräftelse/Lever        | ans               | L            |         |                                         |            |
| Vår ref (ENTER-Al        | la)∔              |              |         |                                         |            |
| Leveransmoral            | from              | 0            | tom     | 99<br>888888888888                      | .          |
| Ordernummer              | from1<br>from 985 | 0<br>581     | tomi    | 999999<br>98525                         | ·          |
| Antal exemplar           |                   | 1            |         | ,,,,,,,,,,,,,,,,,,,,,,,,,,,,,,,,,,,,,,, |            |
|                          |                   |              |         |                                         |            |
| Skrivare4                | Uts               | skrift order |         |                                         |            |
| Alt+E1=Menusval E4=Va    | llista            |              |         | E1-Hiälp                                | Esc-Aubryt |
|                          |                   |              |         |                                         |            |

Detta program används för att skriva ut leverans- och bekräftelsepåminnelser.

| L = Leveranspåminnelse:                         | Alla orderrader inom valt intervall som ej<br>registrerats som leveransaviserade eller<br>ankomna skrivs ut. |
|-------------------------------------------------|----------------------------------------------------------------------------------------------------|
| $\mathbf{B} = \mathbf{Bekr}$ äftelsepåminnelse: | Alla orderrader inom valt intervall som ej registrerats som bekräftade skrivs ut.                            |
| Här används samma ruhrike                       | r som i inkönsorderregistreringen vilket                                                                     |

Här används samma rubriker som i inköpsorderregistreringen, vilket således innebär att de registreras i Rubriker Inköpsorder (som ligger under MPS/Inköp/Lager).

Det går dock att ha olika dokumentnamn och sluttexter.

Finns ej rubriker på aktuellt språk, används svenska rubriker. Detsamma gäller artikelbenämningarna.

# Utskrift returföljesedel

| PEXplus for Win32             |                |                   |        |              |                              |         |       |
|-------------------------------|----------------|-------------------|--------|--------------|------------------------------|---------|-------|
| Bevakning Generell            | t Ord/Fa       | <u>skt Inki</u>   | ip/MPS | MPS-Reg      | Ekonomi                      | övrigt  |       |
| UTSKRIFT RETURFOLJ            | ESEDEL -       |                   |        |              |                              |         |       |
| Urval                         |                |                   |        |              |                              |         |       |
| Inlev.signatur<br>Inlev.datum | from<br>from   | 98-12-01          |        | tom<br>tom   | 8866666666666666<br>98-12-31 |         |       |
| Leverantörsnr<br>Ordernr      | fromi<br>fromi |                   |        | tom∔<br>tom∔ | 88888888888888<br>999999     |         |       |
| Atgärdskod(er)                | (JSRK)         | RK                |        |              |                              |         |       |
| Antal exemplar                |                | 1                 |        |              |                              |         |       |
| Utskriftsdatum                |                | 98-12-29          |        |              |                              |         |       |
| Skrivare∔                     |                | FIL-2<br>Utskrift | på fil | BTLDSKAR     | м                            |         |       |
| Alt+F1-Menyval F4-            | Vallista       |                   |        |              | F1-Hjälp                     | Esc-Avl | ory t |

Returföljesedeln baseras på vad som registrerats som defekt material vid inleverans av inköpsorder.

Det går bl.a att göra urval på åtgärdskoder vid utskriften.

Betydelsen av dessa koder sätts i Off/Order/Fakt, Registervård, Språk.

Förslagsvis: J = Justeras här

- S = Skrotas här
- R = Returneras för erättning
- K = Krediteras av leverantör

Rubriker till detta program registreras i programmet Rubriker retur följesedel.

Saknas rubriker på aktuellt språk, används svenska rubriker. Detta gäller även artikelbenämningar.

# **Fakturakontroll**

Fakturakontroll görs för att jämföra leverantörsfakturan mot levererade orderrader.

Den kan antingen göras från leverantörsfakturaregistreringen eller från huvudmenyn i inköpsmodulen.

Den kan användas på två olika sätt:

- \* Godkänna orderraderna med leverantörsfakturans löpnummer, vilket innebär att det skapas konteringar för varje orderrad.
- \* Godkänna orderraderna utan att konteringar skapas. Då används istället ett löpnummer som aldrig kan härröras till en leverantörsfaktura. t.ex. 999999.

| PFXplus for Win32            |                            |                       |                 |        |        |
|------------------------------|----------------------------|-----------------------|-----------------|--------|--------|
| Bevakning Generel            | llt Ord/Fakt               | Inköp/MPS MPS-R       | eg Ekonomi      | övri   | gt     |
| Pos Typ Datum                | Artikelnr<br>Lev artikelnr | Antal<br>Enh          | Pris<br>Rab Enh | Summa  | Löpne  |
|                              |                            |                       |                 |        |        |
|                              |                            |                       |                 |        |        |
|                              | Verif                      | ikationsnr:           | 8               |        |        |
|                              |                            |                       |                 |        |        |
|                              |                            |                       |                 |        |        |
|                              |                            |                       |                 |        |        |
| Orderi Valu<br>Var ref: Valu | uta:                       | Leverantöri<br>Märke: |                 |        | _      |
| Alt+F1-Menyval F0            | -Vallista Sh•              | F9-Pris/Konto         | F1-Hjäl         | p Esc- | Avbryt |

Om fakturakontrollen görs från huvudmenyn, måste löpnummer anges manuellt, antingen fakturans löpnummer för att skapa separata konteringar, eller ett unikt löpnummer, för att enbart godkänna raderna, utan att skapa extra konteringar.

| PEXplus for Win32                     | عليا المراجعة والمراجعة           |                       |                 |               |
|---------------------------------------|-----------------------------------|-----------------------|-----------------|---------------|
| Bevakning Generel                     | llt Ord/Fakt                      | Inköp/MPS MPS-I       | Reg Ekonomi     | övrigt        |
| Pos Typ Datum                         | Artikelnr<br>Lev artikelnr        | Antal<br>Enh          | Pris<br>Rab Enh | Summa Löpnr   |
| 10 I \$ 98-12-22                      | 9511-4001                         | 5.00<br>KG            | 10.00<br>1      | 50.00 56      |
| Orderi 100182 Valu<br>Vår ref: 1 Patr | uta: <mark>SEK</mark><br>rik Hill | Leverantöri<br>Märke: | 5112-3214       | BECKERS       |
| Alt+F1-Menyval F4                     | -Vallista Sh+                     | F9-Pris/Konto         | F1-Hjä          | lp Esc-Avbryt |

Görs fakturakontrollen från leverantörsfakturaregistreringen, väljs ett F = Fakturakontroll och sedan kommer aktuellt leverantörsfakturalöpnummer automatiskt upp varje gång Enter trycks vid den rad som skall godkännas.

Alla rader som sedan syns i denna bild, med ett löpnummer, betyder att de är kontrollerade och godkända.

Siffrorna 999999 betyder att orderraden är godkänd, utan att separata konteringar har skapats.

# Bevakning Lego-order

| PEXplus for Win32                 | ويروا والمحد والمحد         |                                      |                     |                          |                 |             |    |   |
|-----------------------------------|-----------------------------|--------------------------------------|---------------------|--------------------------|-----------------|-------------|----|---|
| BEVAKNING LEGO-                   | order 99-0                  | 01-08 11:08                          |                     |                          | TP8P F          | AB Sida     |    | 1 |
| Leverantör:5894<br>Namn: Götel    | -9875 - Sök<br>borgs Plåt A | ID:GBG.PLAG<br>B                     | Telefon<br>Lev.mora | : 036-2415<br>al: 1 Lev. | L6<br>bedömnin  | ng: 2       |    |   |
| Artikel<br>100<br>KANTLIST EX 123 | Tillv.order<br>200955-10    | Oper Refnr<br>LACK 3395<br>LACKERING | Start<br>9743-3     | N.oper<br>97433          | Antal<br>600.00 | Enhet<br>ST | SR | N |
| 100<br>KANTLIST EX 123            | 200964-10                   | LACK 3436<br>LACKERING               | 9745-3              | 97455                    | 50.00           | ST          | F  | J |
| 100<br>KANTLIST EX 123            | 200965-10                   | LACK 3440<br>LACKERING               | 9749-3              | 97501                    | 1.00            | ST          | F  | J |
| 100<br>KANTLIST EX 123            | 200963-10                   | LACK 3432<br>LACKERING               | 9749-4              | 97501                    | 50.00           | ST          | F  | J |
| 100<br>KANTLIST EX 123            | 200969-10                   | LACK 3454<br>LACKERING               | 9749-4              | 97501                    | 10.00           | ST          | F  | J |
| ENTER fortsätte                   | r. ESC avbry                | ter                                  |                     |                          |                 |             |    |   |

Bevakning legoarbeten sorteras i resursordning.

Det går att göra urval på: resurser, tillverkningsorder, referensnr, (vissa arbetskort), leverantör, startvecka, eventuell klarvecka samt artikel.

Vid bevakning av planerade utleveranser till lego, väljs det intervall av startveckor som utleveransen skall kontrollera.

Skall bevakning ske av inplanerade inleveranser av lego, väljs istället det intervall av klarveckor som skall kontrolleras. Eftersom det inte finns någon klarvecka registrerad på arbetskortet, beräknas den genom det efterföljande tempots startvecka.

Är operationen den sista i operationslistan, blir tillverkningsorderns färdigvecka den beräknade klarveckan.

Utskriften visar per leverantör: leverantörens namn, sökID, telefon, leveransmoral, bedömning, artikel och benämning, tillverkningsorder, operation och benämning, referensnr på arbetskortet, startvecka, antal, enhet, arbetskortets status och om den är separt utskriven i utskrift legoarbeten.

Status som visas under rubrik S är: F = Frisläppt A = Avbruten K = KlarU = Under arbete

Med Shift + F9 finns möjlighet att söka en artikel med hjälp av leverantörens artikelnr.

## Inleverans Lego

| PEXplus for                         | Win32                              |                         |                                     |               |                    |                   |         |          |
|-------------------------------------|------------------------------------|-------------------------|-------------------------------------|---------------|--------------------|-------------------|---------|----------|
| Bevakn                              | ing <u>Generellt</u>               | Ond/Fal                 | <u>kt Inkö</u>                      | p/MPS_MPS-Reg | Ekon               | omi               | övrigt  |          |
| - INLE                              | VERANS LEGO                        |                         |                                     |               |                    |                   |         |          |
| Refnr                               | Artikel                            | Opnr                    | Vecka                               | Antal         | Kass               | Enhet             | Orsak   | St       |
| 3436                                | 168                                | LACK                    | 97453                               | 58.88         | 8.88               | ST                |         | F        |
| 3440                                | 100                                | LBCK                    | 97493                               | 1.00          |                    | ST                |         | F        |
| 3432                                | 100                                | LACK                    | 97494                               | 58,88         |                    | ST                |         | F        |
| 3454                                | 100                                | LACK                    | 97494                               | 10.00         |                    | ST                |         | F        |
| 3461                                | 100                                | LACK                    | 97495                               | 100.00        |                    | ST                |         | F        |
| 3420                                | 100                                | LACK                    | 97582                               | 900.00        |                    | ST                |         | E        |
| 3424                                | 100                                | LACK                    | 97582                               | 588.88        |                    | ST                |         | E        |
| 3666                                | 100                                | LHCK                    | 97502                               | 1.00          |                    | 51                |         | F        |
| 3428                                | 100                                | LHCK                    | 9/505                               | 10000.00      |                    | SI                |         | <u>t</u> |
| 3491                                | KJELL                              | LHUK                    | 98855                               | 200.00        |                    | 21                |         |          |
| 3483                                | KJELI                              | HUK                     | 98865                               | 588.88        |                    | ŝt                |         | Ē        |
| Refnr<br>Resurs<br>Levera<br>Levbed | 4 VF452<br>ntör 5894-9875<br>ömn 2 | VF 10<br>Götel<br>Lever | 84/105/10<br>borgs Plå<br>ransmoral | 2<br>1<br>1   | Ans<br>Tele<br>Kva | t<br>∎ 836<br>1 2 | 241546  |          |
| Alt+F1                              | -Menyval F4-Va                     | llista                  | Sh+F9-Mo                            | difiera       | F1-                | Hjälp             | Esc-Avt | wyt      |

Återrapportering av legokort sparar produktionsstatistik för efterkalkyler, samt räknar av det material som åtgår till legoarbetet, från lagret.

Vid klarmarkering av lego räknas beläggningen ned för perioden och - om legoarbetet är första tempot - startas tillverkningsordern upp.

Nedräkning av lager sker m.h.a antal tillverkade artiklar x det ingående materialets antal.

Den status som återrapporteras är arbetskortets status, A = avbrutet, U = under arbete, K = klar och F = frisläppt.

På arbetskorten finns möjlighet att nyregistrera legoåterrapporteringar, eller att modifiera redan gjorda sådana.

Ange ref.nr eller ange/sök resurs för att se alla arbetskorten till denna resurs och leverantör.

Vad gäller leverantören, visas alla arbetskort som finns registrerade på denne, även de klarmarkerade.

För inleverans, gå med pilarna till det arbetskort som skall inlevereras och tryck Enter.

Därefter anges: det godkända antalet kasserat antal orsakskod till dessa kassationer legopris arbetskortets status.

Vet man ej leverantörens fakturapris, avbrottsmarkeras arbetskortet, för att sedan, när fakturan kommer, ange priset (om inte tillverkningsordern är inlevererad).

**OBS**!!! Finns inget pris angivet, kommer legooperationen ej med i efterkalkylen.

I fakturakontrollen som finns under inköp/leverantörsreskontran, ligger legostatistik.